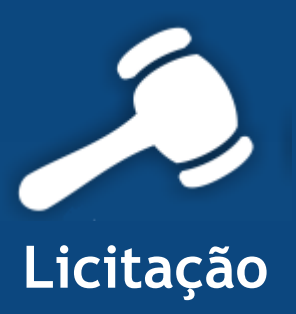

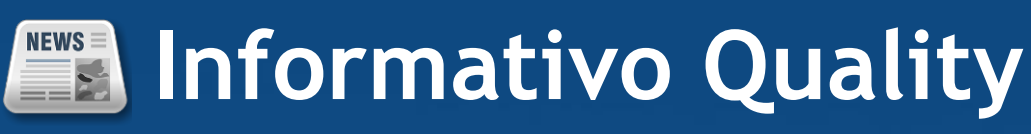

# Versão do Sistema: 2.1.7.12

Versão do Banco de Dados: 144.1

Informações sobre as melhorias no sistema para melhor atender às necessidades de nossos clientes.

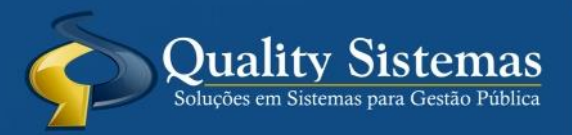

Copyright © 2014 | Todos os direitos reservados. www.qualitysistemas.com.br

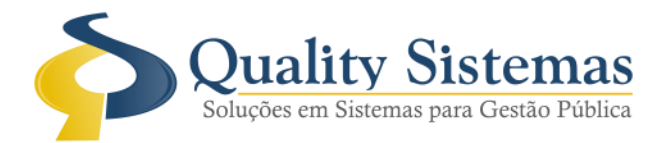

#### 1. Tela do Pregão

Caminho: Licitação>>Fase de Julgamento>>Pregão

• Foi acrescentada a opção Observação Ata nas abas do pregão, caso queira acrescentar qualquer informação sairá em cada fase na ata a observação.

#### Figura 1.

| Pregão Presencial                                             |                                                             |          |
|---------------------------------------------------------------|-------------------------------------------------------------|----------|
| Início Classificação Disputa Habilitação Recurso Encerramento |                                                             |          |
| Objeto do Pregão:                                             | Licitação                                                   | Processo |
| lote                                                          | ^ 449                                                       | 149/2014 |
|                                                               | Data                                                        | Hora     |
|                                                               | 22/10/2014                                                  | 13:00:00 |
|                                                               |                                                             |          |
|                                                               | Modalidade                                                  |          |
|                                                               | MENORTREÇO                                                  |          |
|                                                               | Tipo                                                        |          |
|                                                               | AQUISIÇAO                                                   |          |
| ·                                                             | <ul> <li>Tipo de Disputa</li> <li>Soma dos Lotes</li> </ul> |          |
|                                                               |                                                             |          |
|                                                               |                                                             |          |
|                                                               |                                                             |          |
| 😢 Cancelar Pregão 📕 Observação Ata 📲 🌗 Sair                   |                                                             |          |
| Figura 1 - Pregão Presencial.                                 |                                                             |          |

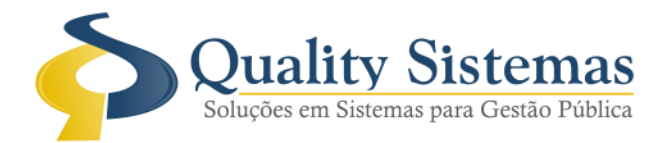

## 2. Tela do Pregão

Caminho: Licitação>>Fase de Julgamento>>Pregão

• Na modalidade lote foi acrescentada a opção para fracassar e deserta o lote.

#### Figura2

| Pregão Presencial                                                                                        |                                                |  |
|----------------------------------------------------------------------------------------------------|------------------------------------------------|--|
| Início Classificação Disputa Habilitação Recurso Encerramento                                            |                                                |  |
| imicio do Pregão: 22/10/2014 às 13:00:00 📀 Tempo Decorrido: 05 dia(s), 00:55:35                          | Concorrência: Lote                             |  |
| Lote/Total Descrição do Lote                                                                             |                                                |  |
| 1/3 lote 1                                                                                               | 💽 Itens 🛹 Pesquisar 巛 💓                        |  |
| 😑 Definir Lote como Fracassado 🛛 🤤 Definir Lote como Deserto 🛛 🖌 Forçar Classificação / Desclassificação |                                                |  |
| Inicial Engecedor                                                                                        | Lance Inicial Valor do Lance                   |  |
|                                                                                                    |                                                |  |
| Valor a Cobrir Valor do Lance 💿 Finalizada 🕥 Iniciada                                                    | ແ Rodada Anterior 🛛 Nova Rodada 🔉 🧟 Negociação |  |
| 0,000000                                                                                                 | Revogar Vencedor                               |  |
| (4 <del>4</del> <del>} )</del>                                                                           |                                                |  |
| 😮 Cancelar Pregão 🔲 🔲 Observação Ata                                                                     |                                                |  |
| Figura 2 - Pregão Presencial                                                                             |                                                |  |

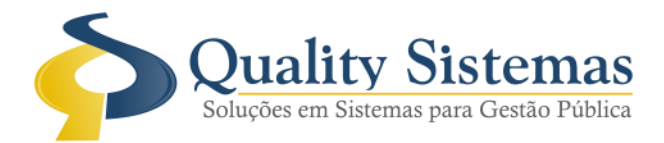

## 3. Tela do Pregão

Caminho: Menu>>Licitação>>Fase de Julgamento>>Pregão>>Aba>>Encerramento

• Mensagem que irá aparecerá na tela do encerramento, o item ou lote não estiverem todos julgados. Figura 3.

| Prenão Presencial                                                               |                                   |                   |
|---------------------------------------------------------------------------------|-----------------------------------|-------------------|
| Inicia Classificação Disouta Habilitação Rerurso Encerramento                   |                                   |                   |
|                                                                                 |                                   |                   |
| Inicio do Pregao: 22/10/2014 as 13:00:00 V Tempo Decorrido: 05 dia(s), 01:01:47 |                                   |                   |
| Objeto do Pregão:                                                               | _                                 |                   |
| lote                                                                            |                                   | Modalidade        |
|                                                                                 | Licitação                         | Processo          |
|                                                                                 | 449                               | 149/2014          |
| Nome/Razão Social                                                               |                                   | CNPJ/CPF          |
| Atenção 🔽                                                                       | Atenção                           | ×                 |
| 😌 Mais Informações                                                              | Sr.(a). QUALITY, Atenção!         |                   |
| ) lote 197, rodada Inicial, esta sem julgamento.                                | Existem disputas sem julgamentos. |                   |
|                                                                                 |                                   |                   |
|                                                                                 |                                   |                   |
|                                                                                 |                                   | Quality Sistemas  |
| <u>√</u> <u>□</u> K                                                             | Detalhes 5 Atendimento ao Cliente |                   |
|                                                                                 | Γ N                               |                   |
|                                                                                 |                                   |                   |
| v.                                                                              |                                   |                   |
| Quality Sitemaa                                                                 | $+1$ $\lambda$                    |                   |
| V DK                                                                            |                                   |                   |
|                                                                                 |                                   |                   |
|                                                                                 |                                   |                   |
|                                                                                 |                                   |                   |
|                                                                                 |                                   |                   |
|                                                                                 |                                   |                   |
| Citie de Fornecedores Vencedores 2                                              | nformar Data/Hora de Encerramento | ✓ Encerrar Pregão |
| (                                                                               | <b>_</b>                          |                   |
| 🗙 Cancelar Pregão 📄 Observação Ata                                              |                                   |                   |
|                                                                                 |                                   |                   |
| -igura 3 - Pregão Presencial                                                    |                                   |                   |

Qualquer dúvida ou dificuldade entre em contato conosco. Estamos à disposição.

Campo Grande, 27 de Outubro de 2014.

Departamento de **Gestão de Qualidade** Quality Sistemas